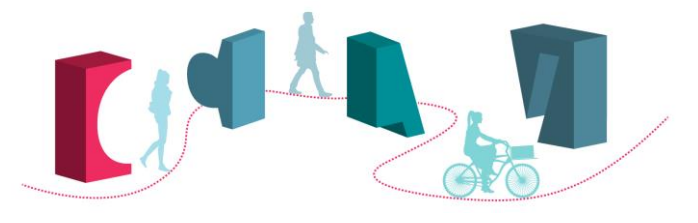

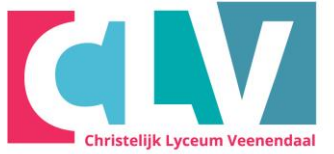

## Bijlage installeren Microsoft Authenticator app

Heeft u de Microsoft Authenticator app al eerder geïnstalleerd? Dan kunt u uw Magisteraccount makkelijk toevoegen door op het + teken te klikken, daarna volgt u de rest van de stappen in de App.

- Zoek in de Play Store of Appstore op 'Microsoft Authenticator' en klik op download/ installeren. Vervolgens kunt u de app openen.
- Als u de app hebt geopend moet u hem koppelen aan uw gebruikersaccount. U kiest voor de optie 'werk-of schoolaccount' en voor de optie 'een QR-code scannen' (de app vraagt nu mogelijk om rechten

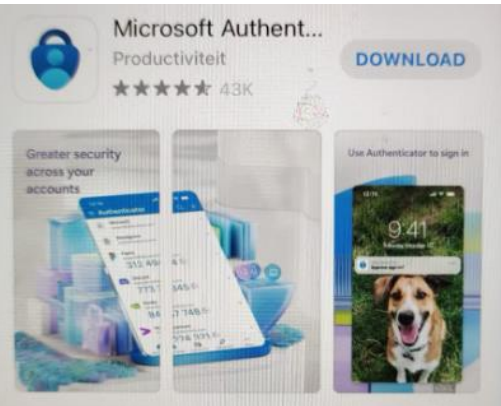

voor de camera. Accepteer de rechten om de code te kunnen scannen). ...

- 3. Scan dan de QR-code die in beeld komt bij het inloggen in Magister met de authenticator app op uw telefoon. In de app op uw telefoon verschijnt een code die u overneemt op het scherm van de laptop. Uw registratie is afgerond.
- 4. Om voortaan in te loggen op Magister heeft u de app weer nodig. Magister vraagt dan na de invoer van gebruikersnaam en wachtwoord om een sleutel. Open de App en kies Magister. De code die daar verschijnt neemt u over op het scherm.